#### 一、大金空调面板设置

- 1、检查大金空调室内机是否有 F1/F2 通信接口(如无此接口无法进行网络通信)
- 2、空调适配器接 F1/F2
- 3、设置空调 id 如图 1-2

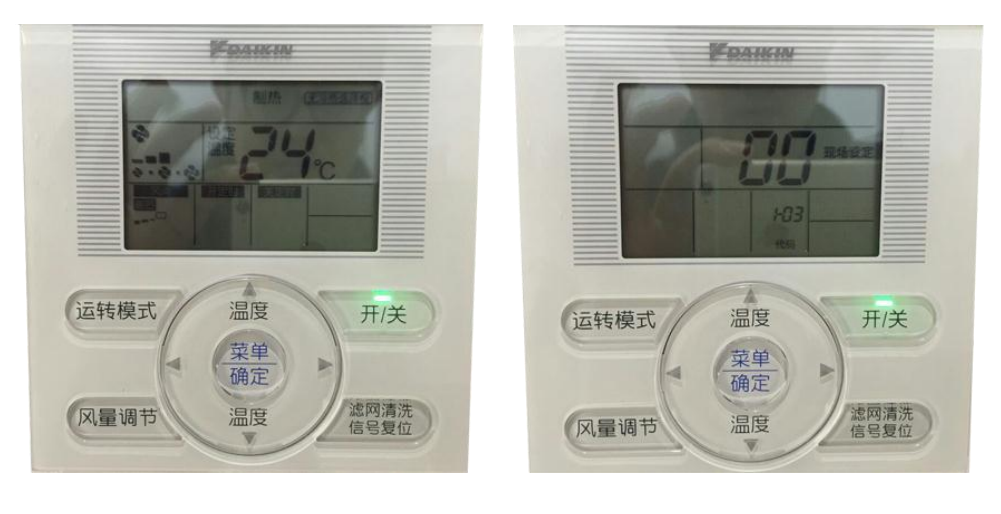

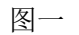

图二

- 同时长按《风量调节与滤网清洗》,进入图二,(当网络中无空调适配器或其他通信设备
  时图二现场设定地址不是 00)
- 当出现 00 现场设置,地址范围 1-00~4-15, 1-00 代表地址 1, 2-00 代表地址 17

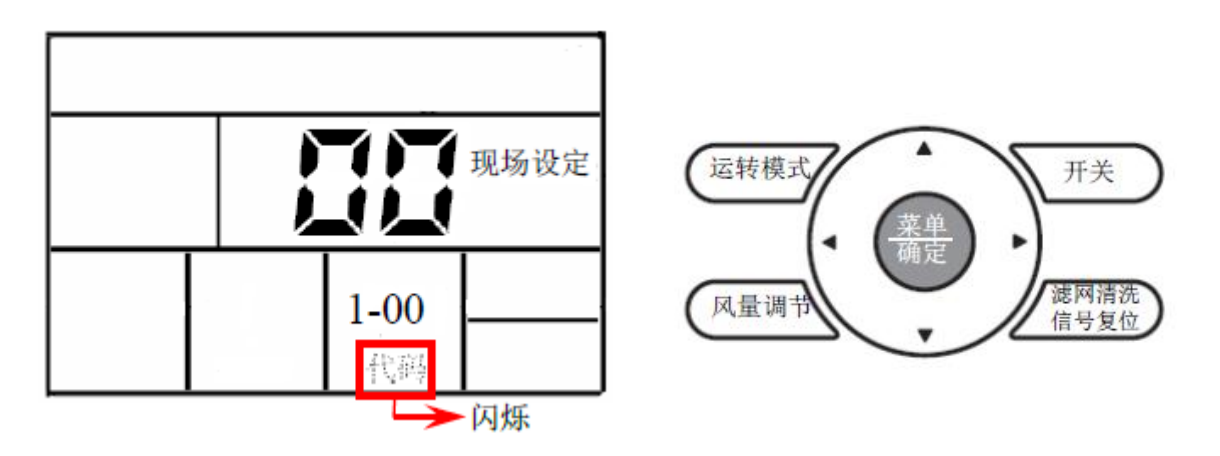

- 按下《菜单/确定》键,代码不闪烁,地址编辑完成,如果需要更改设定的地址,请在此 画面再次按下《菜单/确定》键,恢复到编辑状态
- 代码闪烁时可通过左右箭头修改地址
- 按下《滤网清洗信号复位》键,恢复到初始状态,设定完成 (其它设置请参考大金空调使用说明书)
- 二、手机 APP 设置
  - 1. 登录手机 APP

2. 右上角(+)选择空调适配器(wifi版本)按照手机 APP 提示操作(如图 3-4)

| < | 添加空调适配器                                       | く返回 智能配置                      |
|---|-----------------------------------------------|-------------------------------|
|   | 请确认空调适配器接入220V电源,F1、F2与空<br>调连接,当蓝灯开始慢闪,点击下一步 | <b>?</b>                      |
|   | inod                                          | 链接WLAN<br>选择一个可用的WLAN,让设备接入网络 |
|   | <b>U</b>                                      | test001                       |
|   | 取消下一步                                         | •                             |
|   | 如果蓝灯没有慢闪,请按下重置孔<br>直接蓝灯慢闪后松开                  | 1155                          |

3、选择控制设备(如大金空调或大金新风)

| <        | Wifi协议转换器 | 设置 |
|----------|-----------|----|
| 控制设备     |           | 无〉 |
| 控制设备通讯方式 | Ĉ.        |    |
|          |           |    |
|          |           |    |
|          |           |    |
|          |           |    |
|          |           |    |

4、添加设备信息如下图 名称、区域、设备地址码

| <     | 设备设置 | 保存     |
|-------|------|--------|
| 设备名称  |      | 主卧 >   |
| 所属区域  |      | 1层主卧 > |
| 设备地址码 |      | 1 >    |

注意: 空调适配器相互之间不可互用, 一一对应, 如大金空调适配器, 配置的时候只能选择大金空调 或大金新风, 不可以选择其他空调

## 东芝空调手机 APP 配置说明

#### 一、东芝空调面板设置

- 检查东芝空调室内机或室外机是否有 U1/U2 接口(无此接口无法进行网络通信)
- 空调适配器接 U1/U2
- 设置空调 id 如图 1

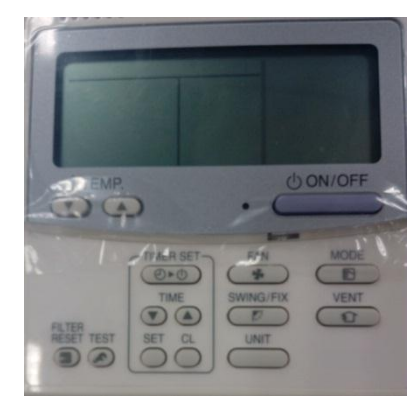

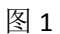

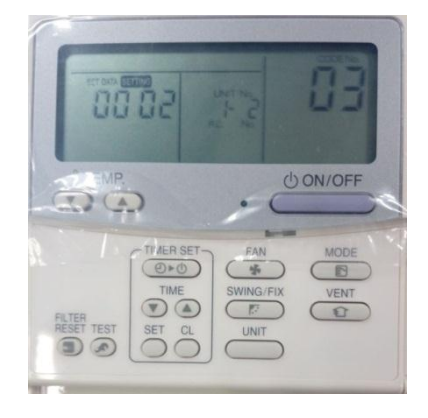

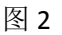

长按 TEST + SET +CL 直到屏幕显示内容抬手

按面板上 TEMP 上下箭头将 CODE No 修改为 3 如图 2

按面板上 TIME 上下箭头修改 SET DATA 00 02 (如图 2 修改范围 1-64) 此码与手机 APP 进行设置一致 长按 SET 保存

长按 TEST 退出(其它设置请参考东芝使用说明书)

- 二、手机 APP 设置
  - 1. 登录手机 APP
  - 2. 右上角(+)选择空调适配器(wifi版本)按照手机 APP 提示操作(如图 3-4)

| く 添加空调适配器                                     | く返回 智能配置                             |
|-----------------------------------------------|--------------------------------------|
| 请确认空调适配器接入220V电源,F1、F2与空<br>调连接,当蓝灯开始慢闪,点击下一步 | <b>?</b>                             |
| thod .                                        | <b>链接WLAN</b><br>选择一个可用的WLAN,让设备接入网络 |
|                                               | test001                              |
|                                               | 4                                    |
| 取消 下一步                                        |                                      |
| 如果蓝灯没有慢闪,请按下重置孔<br>直接蓝灯慢闪后松开                  | <b>2015日</b>                         |

3、选择控制设备(如东芝中央空调或东芝新风)

| <        | Wifi协议转换器 | 设置  |
|----------|-----------|-----|
| 控制设备     |           | 无 > |
| 控制设备通讯方: | zΐ        |     |
|          |           |     |
|          |           |     |
|          |           |     |
|          |           |     |
|          | <b>(</b>  |     |

4、添加设备信息如下图 名称、区域、设备地址码

| く 设备设置 (        | 保存  | 注意:设备地址码非常关键                           |
|-----------------|-----|----------------------------------------|
| <b>备名称</b> 主國   | · > | 1、每个控制器有唯一地址码<br>2、N个控制器就需要在APP中添加N个设置 |
| <b>夏区城</b> 1层主题 | >   |                                        |
| 备地址码            | >   |                                        |

注意: 空调适配器相互之间不可互用, 一一对应, 如东芝空调适配器, 配置的时候只能选择东芝空调 或东芝新风, 不可以选择其他空调

# 日立空调手机 APP 配置说明

一、日立空调设置

- 检查日立空调室内机或室外机是否有 1/2 接口(无此接口无法进行网络通信)
- 空调适配器接 1/2
- 设置空调 id 如图(室内机控制版)

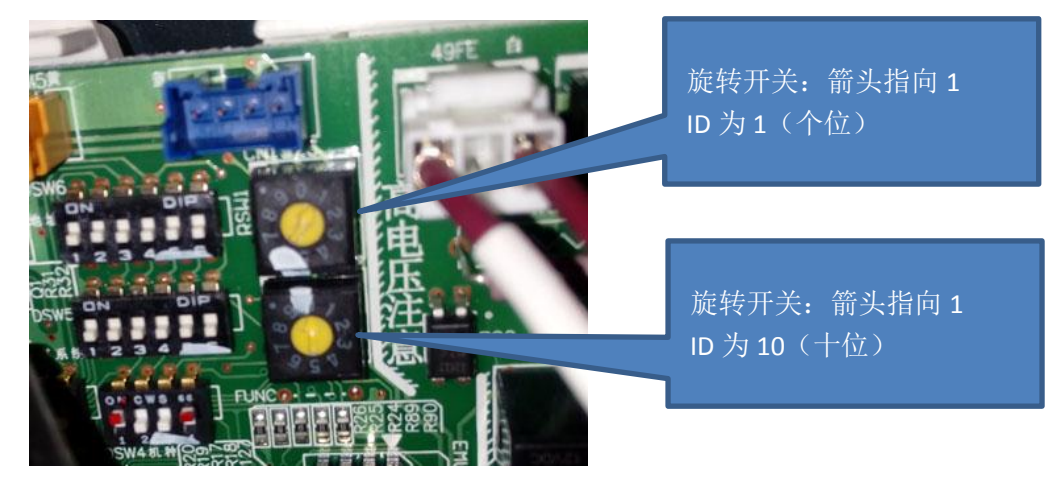

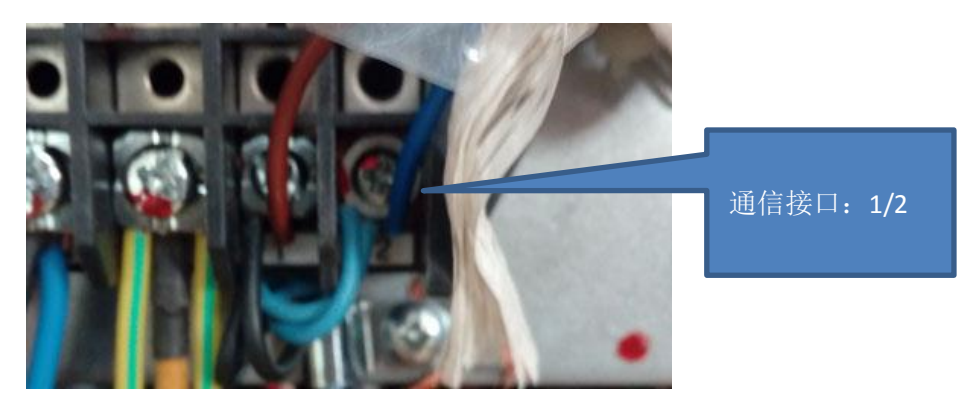

日立空调面板:

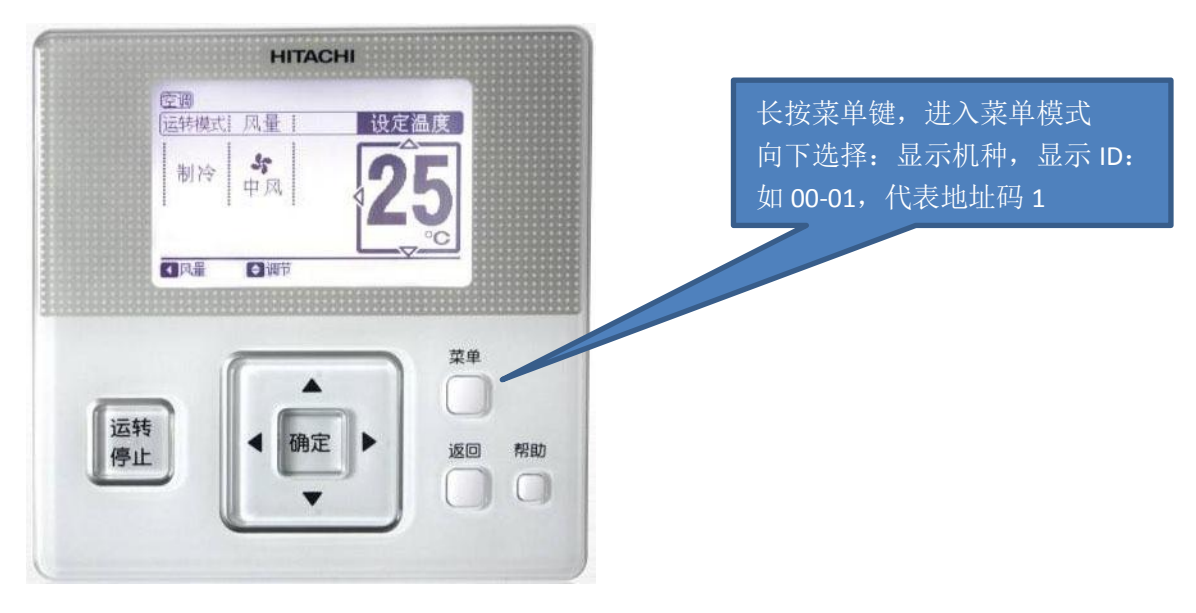

- 二、手机 APP 设置
  - 1. 登录手机 APP
  - 2. 右上角(+)选择空调适配器(wifi版本)按照手机 APP 提示操作(如图 3-4)

| く 添加空调适配器                                    | く返回 智能配置                             |
|----------------------------------------------|--------------------------------------|
| 请确认空调适配器接入220V电源,F1、F2与<br>调连接,当蓝灯开始慢闪,点击下一步 | œ                                    |
| inod .                                       | <b>链接WLAN</b><br>选择一个可用的WLAN,让设备接入网络 |
|                                              | ,e                                   |
| 取消下一步                                        |                                      |
| 如果蓝灯没有慢闪,请按下重置孔<br>直接蓝灯慢闪后松开                 | MISS C                               |

3、选择控制设备(如日立空调或日立新风)

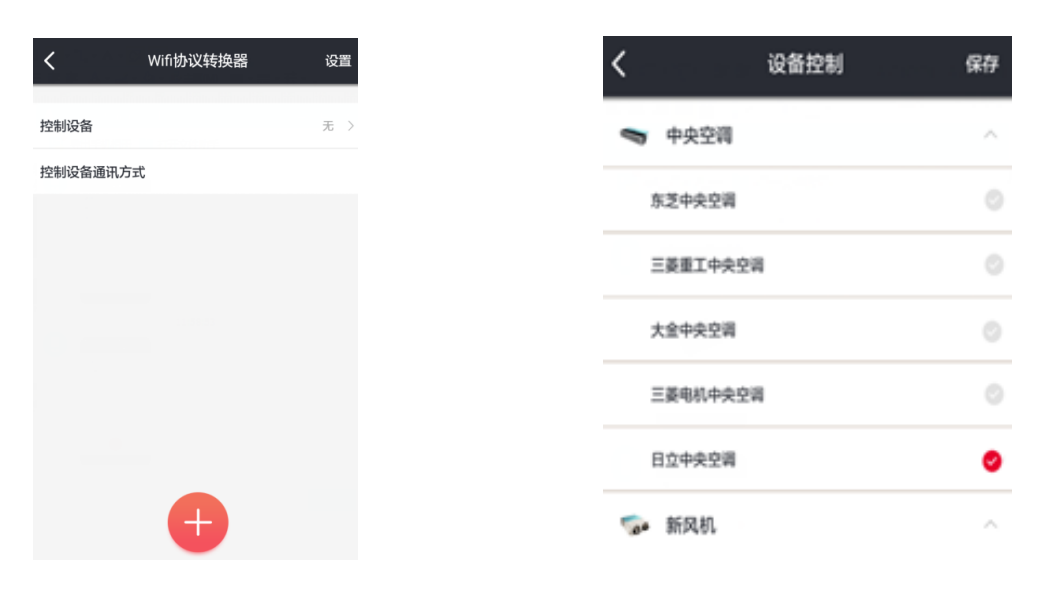

### 4、添加设备信息如下图 名称、区域、设备地址码

| 设备设置 | 保存     | 注意: 设备地址码非常关键         |
|------|--------|-----------------------|
|      | ( 4)   | 1、每个控制器有唯一地址码         |
|      | 1层主卧 > | 2、N个控制器就需要在APP中添加N个设置 |
|      | 1 >    |                       |

注意:控制适配器相互之间不可互用,一一对应,如日立空调适配器,配置的时候只能选择日立空调, 不可以选择其他空调